Celebrate living fwd.com.my

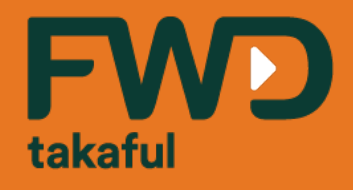

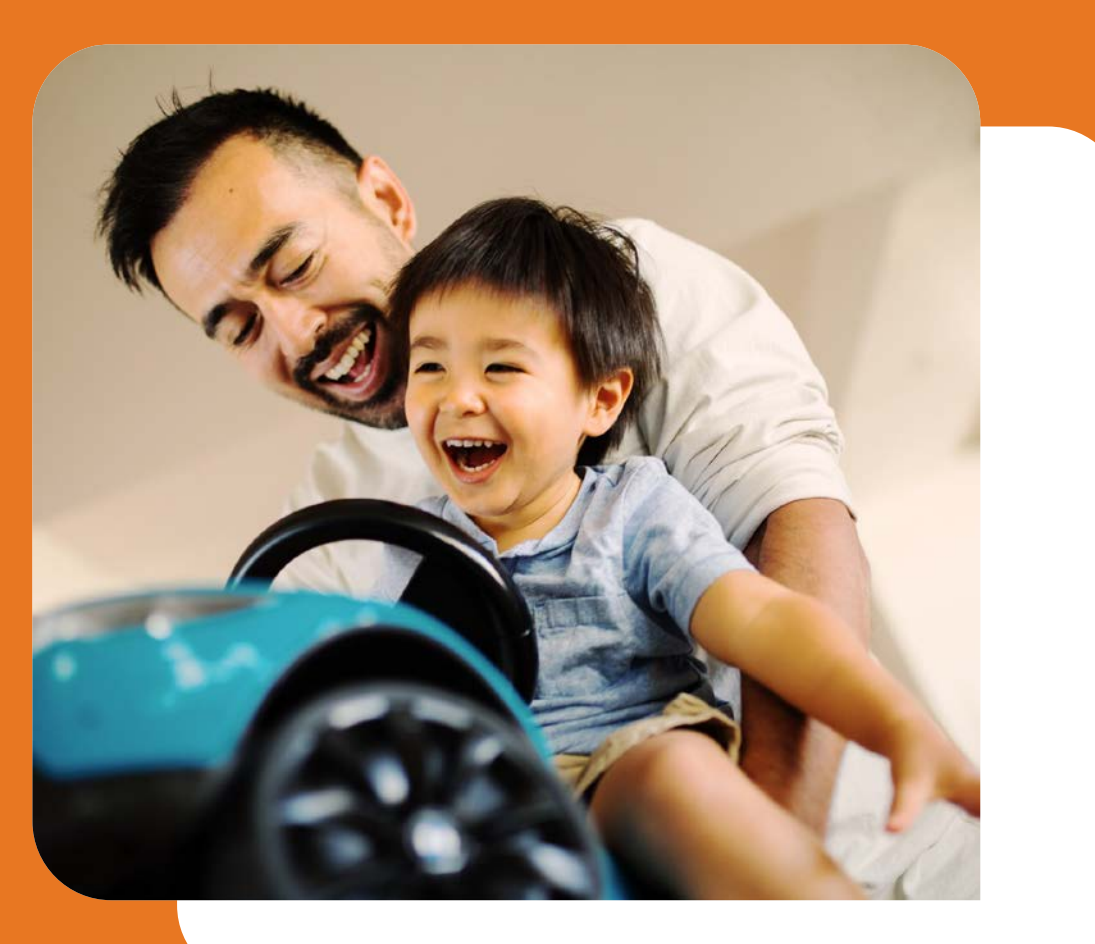

# Registration Guide for myPortal Get started in 5 simple steps

25 Sept 2020

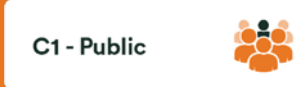

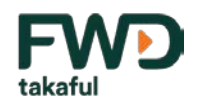

# Step 1 – Visit FWD Takaful's Website <a href="https://www.fwd.com.my">https://www.fwd.com.my</a>

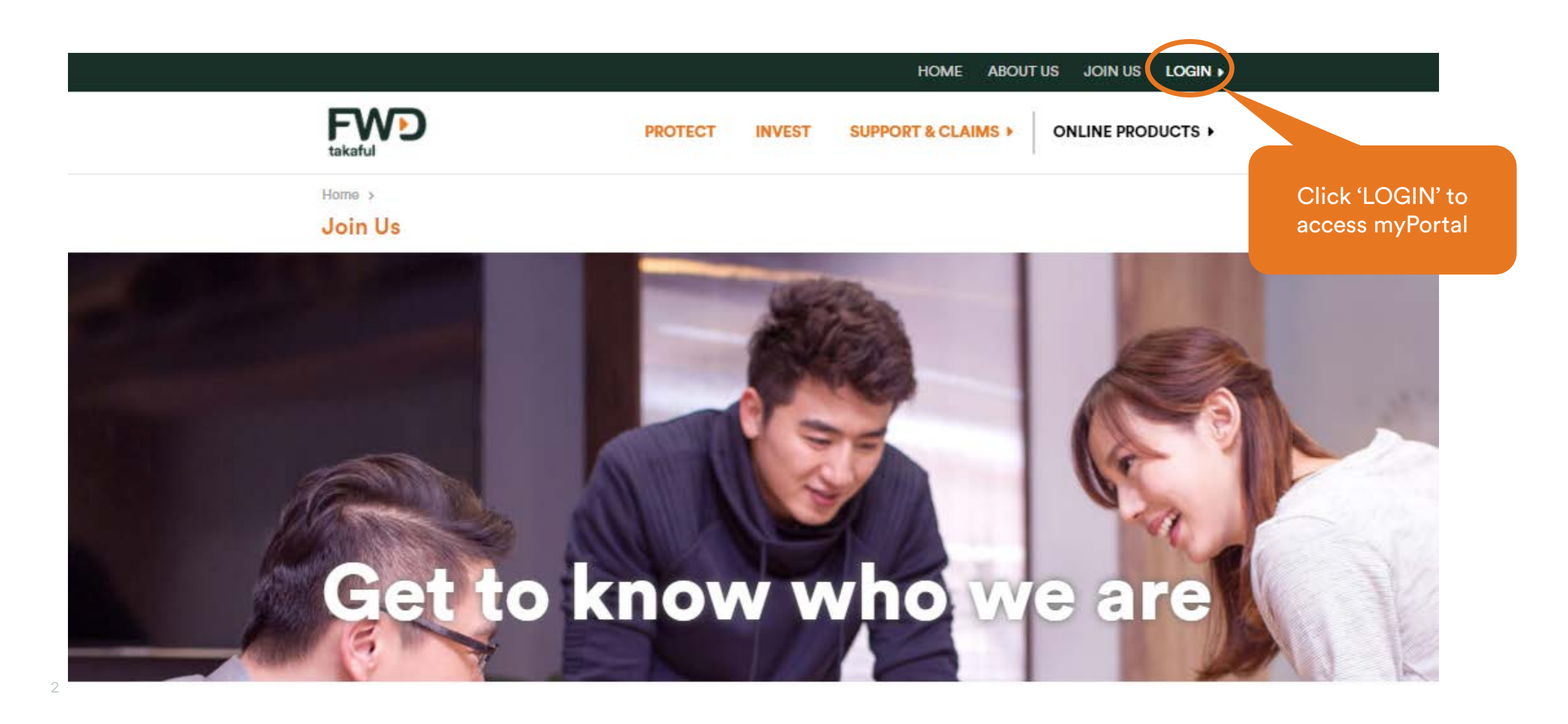

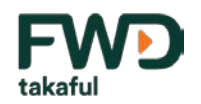

Next

Click 'Next'

# **Step 2 – New user registration**

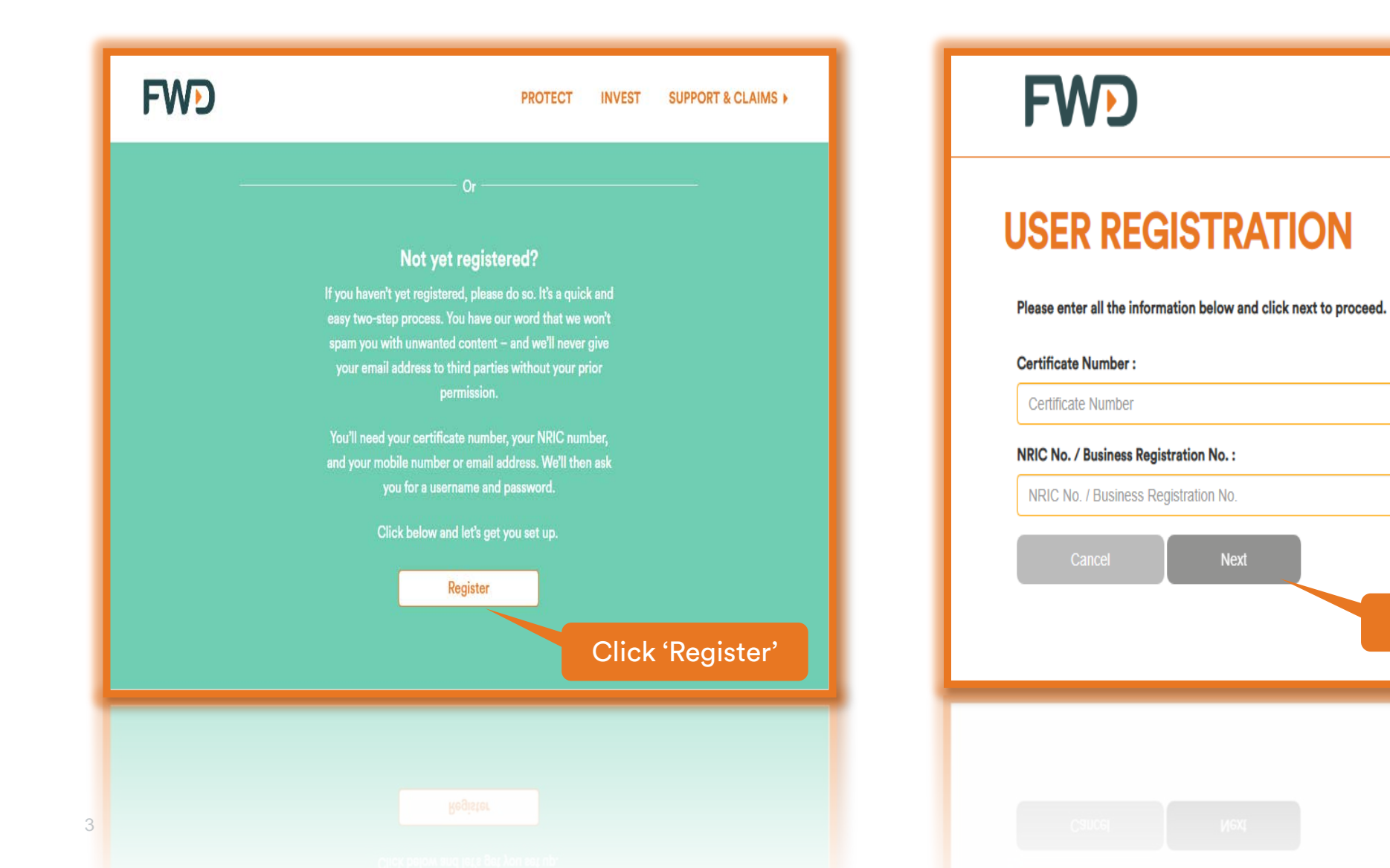

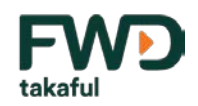

# Step 3 – Received SMS of 6-digits One Time Password (OTP)

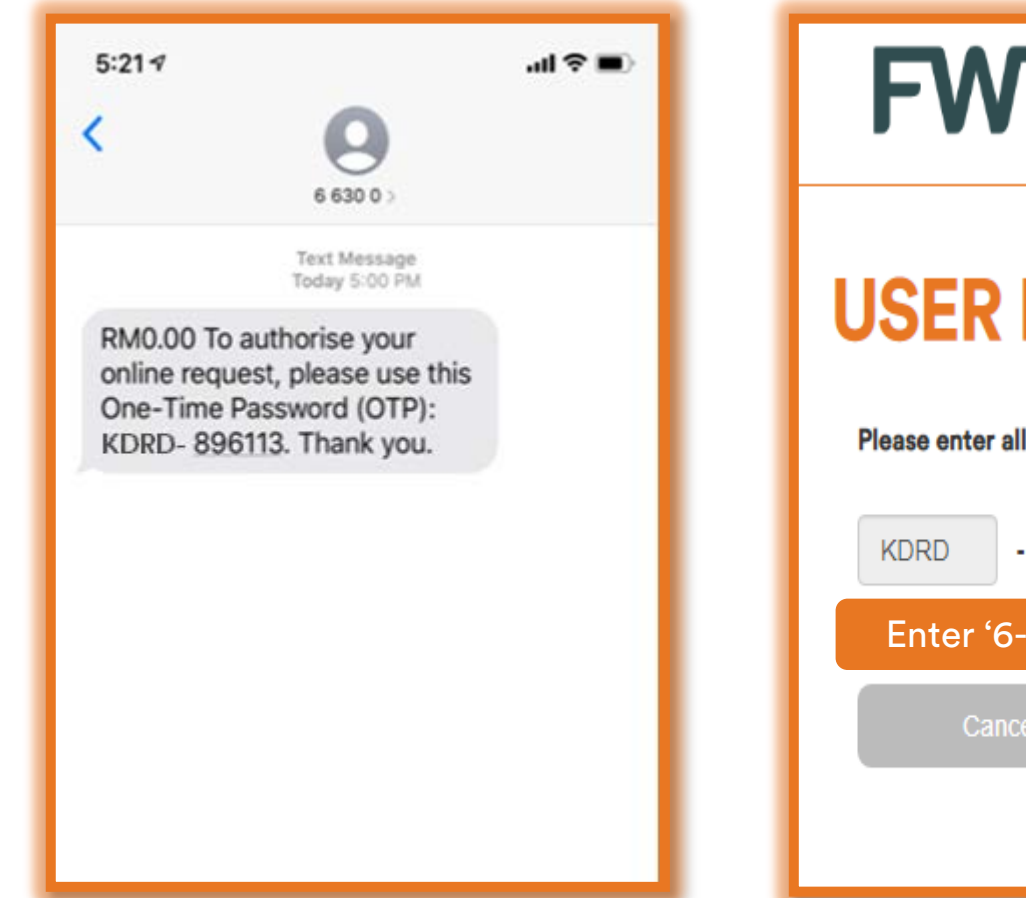

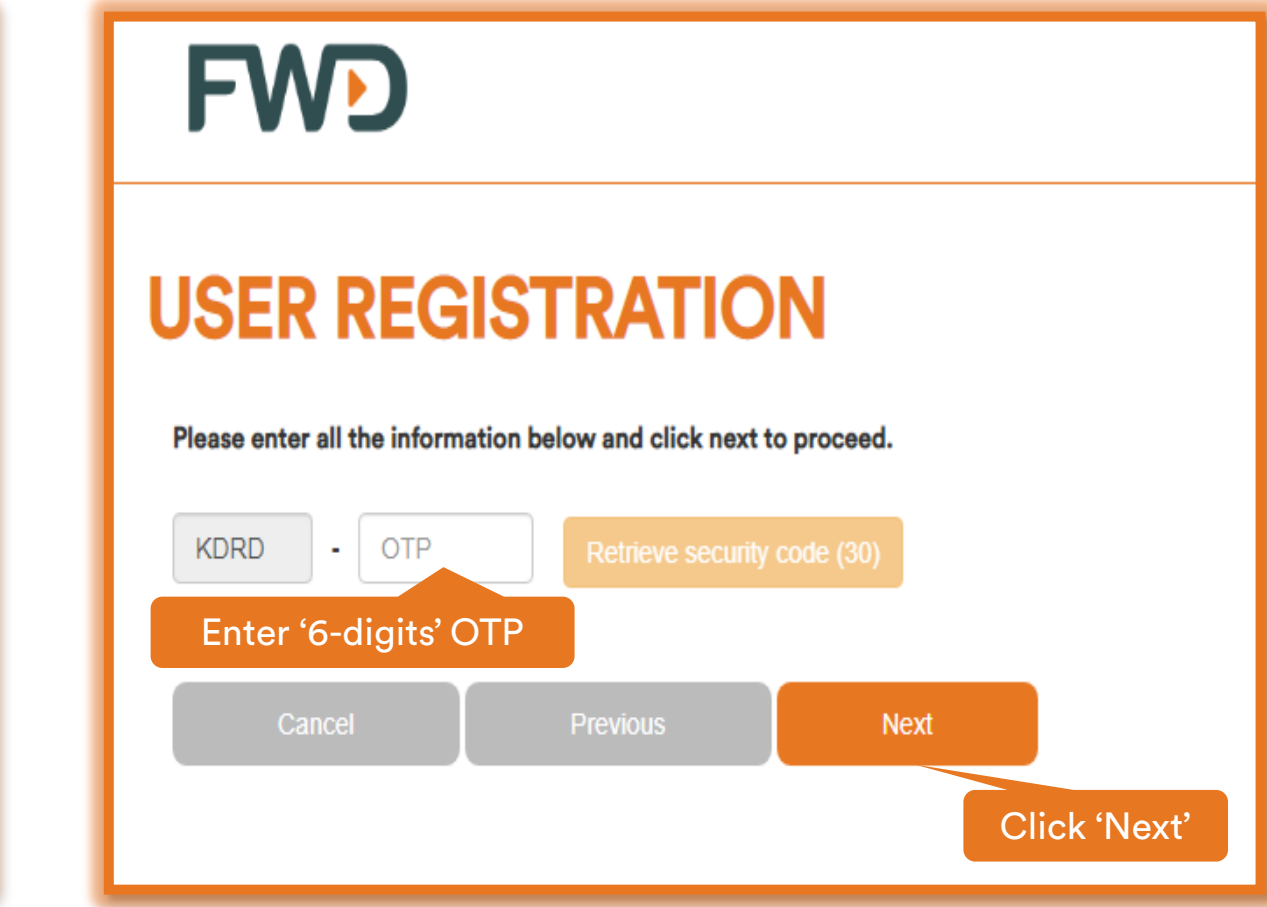

\* Kindly ensure your latest mobile number is the same number registered with FWD Takaful. Otherwise, please call our Customer Care Hotline at 1300 13 7988 to update your contact details.

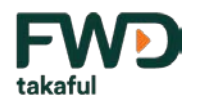

# Step 4 – Create Username & Password

| FWD                                                                                                    | FWD                                                                                                    |
|----------------------------------------------------------------------------------------------------|----------------------------------------------------------------------------------------------------|
| We come to ensure the adalow you more convenience in myPortal, you can now create your own username and password upon the first time login. Simply follow the registration steps below to enjoy convinient and secured online service. For security reason, you are rearmended to change password periodically.   Customer IP: scottores   Ahrnad123   Password:   Cuffirm Password! | <section-header><section-header><text><text><text></text></text></text></section-header></section-header> |

\* Kindly ensure that your personal login i.e. 'Username & 'Password' is being kept safe at anytime.

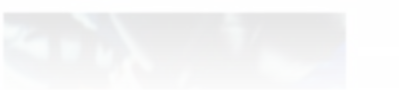

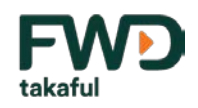

# **Step 5 – Login and read the 'Terms & Conditions'**

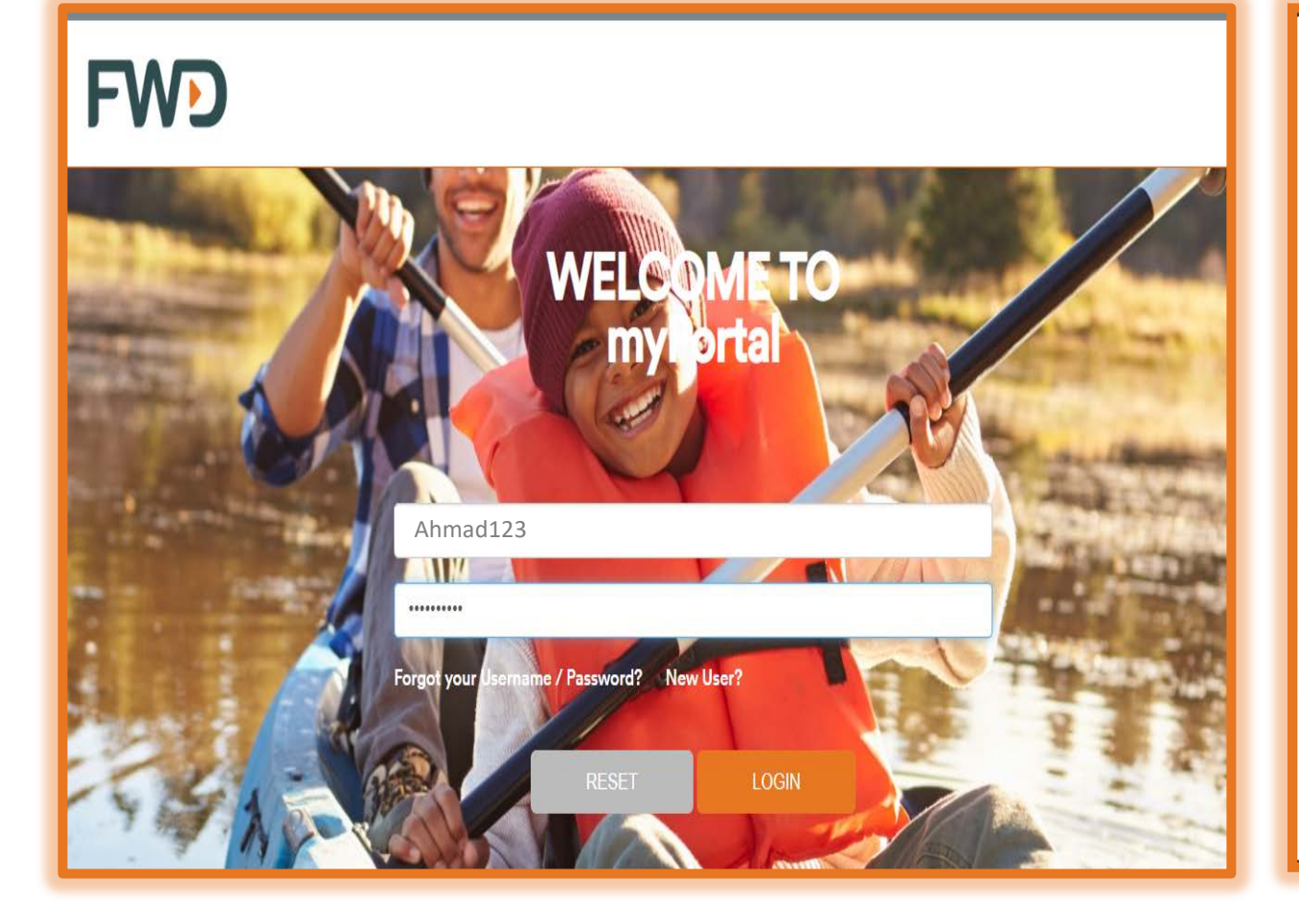

#### No Warranty

The information and materials contained in this site, including text, graphics, links or other items are provided "as is", "as available". FWD does not warrant the accuracy, adequacy or completeness of these information and materials, and expressly disclaims liability for errors or omissions in this information and materials. No warranty of any kind, implied, express or statutory, including the warranties of non-infringement of third party rights, title, merchantability, fitness for a particular purpose and freedom from computer virus, is given in conjunction with the information and materials.

#### Limitation of Liability

In no event will FWD be liable for any damages, including direct or indirect, special, incidental, or consequential damages, losses or expenses arising in connection with this site or use thereof or inability to use by any parties, or in connection with any failure of performance, error, omission, interruption, defect, delay in operation or transmission, computer virus or line or system failure, even if FWD, or representatives thereof, are advised of the possibility of such damages, losses or expenses.

#### Changes

FWD reserves the right to add to, modify or remove, without prior warning or notice, any information or material contained on this site, including any of the provisions of these Terms and Conditions at any time.

Agree

Please give us a call at <u>1300 13 7988</u> or email <u>contact.my@fwd.com</u> if you require additional information or support.

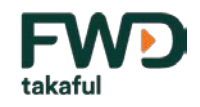

# You'll receive a Welcome Message upon successful login to myPortal

| EN  |      |                |               | LAST LOG | IN: 6-OCT-2019 5:2:26 | PM AHI     | MAD BIN IBRAHIM (/                   | Ahmad123)          |
|-----|------|----------------|---------------|----------|-----------------------|------------|--------------------------------------|--------------------|
| FWD | Home | MY Certificate | Personal Info | Forms    | FAQ                   | Contact Us | Certificate<br>eService <del>-</del> | Change<br>Password |

# Welcome

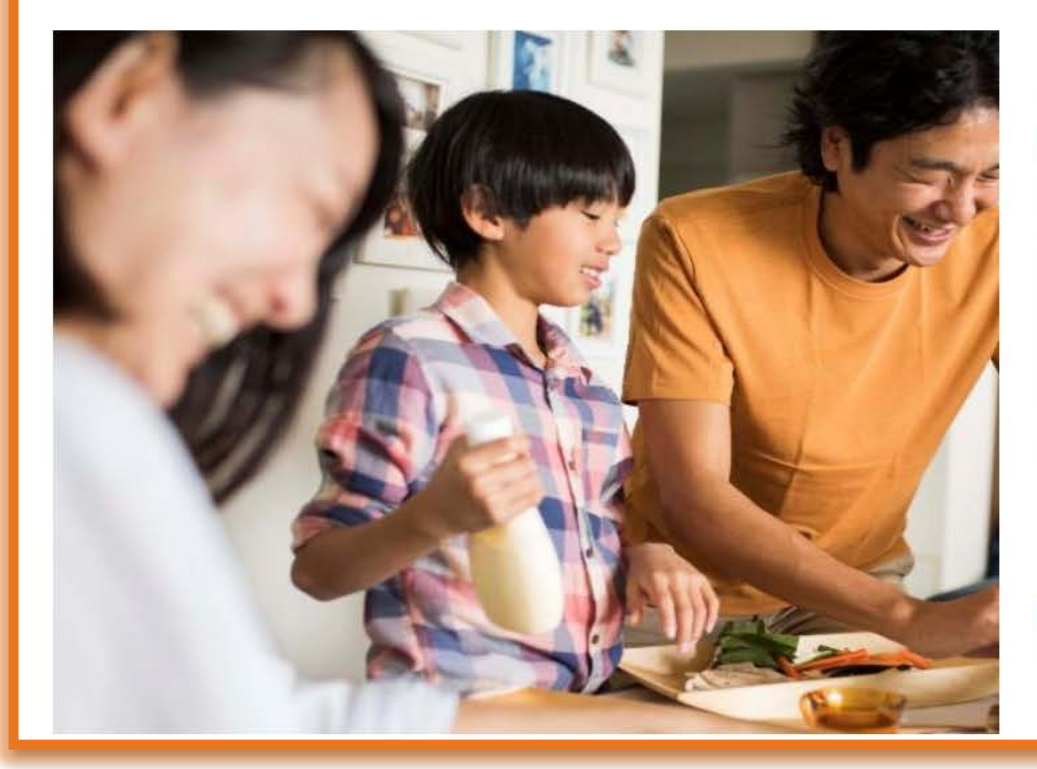

#### Dear Ahmad Bin Ibrahim,

Firstly, I'd like to officially welcome you as a customer of FWD Takaful Berhad ("FWD Takaful").

Welcome to our new online customer portal where you can access all your takaful certificates and relevant information. We've specifically designed this portal with your needs in mind and we hope you find it convenient and easy to use. At FWD, we pride ourselves in having a customer-centric approach that has helped drive our success so far and we look forward to embracing this new opportunity to introduce our vision here in Malaysia. We're also passionate about meeting the needs of our customers and moving forward we plan to innovate and enhance our services and range of products.

We're excited to be embarking on this new and promising chapter in Malaysia with you and once again, welcome to FWD Takaful.

With warmest regards,

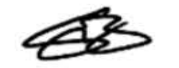

Salim Majid Zain Chief Executive Officer FWD Takaful Berhad

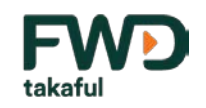

# Acknowledging your e-Certificate

- 'My Certificate' tab provides your certificate information such as Certificate Number, Status, Covered Person's Name, Product Name, Basic Sum Covered, Contribution Amount and Next Contribution Due Date.
- Kindly tick the acknowledgement box in order to confirm that you've received and reviewed your certificate pack.
- You may click the 'download' icon and save the certificate pack for your reference.

| EN                    |          |                       |                  |               |                           | LASTLOG              | IN: 11-OCT-2019 12:13:9       | PM SAL (MRSAL1209) ▼                                                                                                    |
|-----------------------|----------|-----------------------|------------------|---------------|---------------------------|----------------------|-------------------------------|----------------------------------------------------------------------------------------------------|
| FW                    | D        | Home                  | MY Certificate   | Personal Info | Forms                     | FAQ                  | Contact Us                    | Certificate Change<br>eService - Password                                                                                 |
| MY C                  | ertifi   | cate                  |                  |               |                           |                      |                               |                                                                                                    |
| Certificate<br>Number | Status   | Person Covered's Name | Product Name     |               | Basic Sum<br>Covered (RM) | Contribution<br>(RM) | Next Contribution<br>Due Date | eCertificate                                                                                                    |
| <u>C3006104</u>       | In force | SAL                   | FWD Family First |               | 25,000.00                 | 1,628.67             | 07-Oct-2020                   | download<br>✓ I acknowledged<br>receiving the certificate<br>pack and will review the<br>content as per my<br>certificate |
|                       | _        |                       |                  |               | Ticl                      | k the                | 6                             | certificate                                                                                                    |

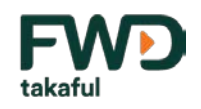

# **My Certificate**

- 'My Certificate' tab provides your certificate information such as Certificate Number, Status, Covered Person's Name, Product Name, Basic Sum Covered, Contribution Amount and Next Contribution Due Date.
- Click the certificate number in order to view your additional details of the certificate such as Certificate Details, Contribution Details, Nomination Details and Fund information (for Investment-Linked Plan)

| F              | Home                            |          | MY Certificate   | Personal Info | Forms           | FAQ   | Contact Us                | Certificate<br>eService <del>▼</del> | Change<br>Password         |              |        |
|----------------|---------------------------------|----------|------------------|---------------|-----------------|-------|---------------------------|--------------------------------------|----------------------------|--------------|--------|
| M              | MY Certificate                  |          |                  |               |                 |       |                           |                                      |                            |              |        |
| Certif<br>Numb | ficate<br>ber                   | Status   | Person Covered's | Name P        | roduct Name     | l     | Basic Sum<br>Covered (RM) | Contribution<br>(RM)                 | Next Contribution Due Date | eCertificate | •      |
| <u>T000</u>    | 1766                            | In force | Axxxx Rxxxx      | × F           | WD Future First | 2     | 250,000.00                | 185.00                               | 25-Nov-2019                |              |        |
| -              | Click the<br>Certificate Number |          |                  |               |                 |       |                           |                                      |                            |              |        |
|                | Certificate Details             |          |                  |               |                 |       |                           |                                      |                            |              |        |
|                | CER                             | TIFICATI | E DETAILS        | CONTRI        | BUTION DE       | TAILS | NOMIN                     | ATION DETA                           | ILS FUN                    | DINFORM      | IATION |

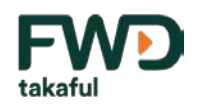

# **My Certificate – Certificate Details**

#### **Certificate Details**

- Under Certificate Details tab, you'll be able to view your certificate information such as Certificate Number, Certificate Status, Product Name, Cover Date, Maturity Date and the Account Value, if any.
- Followed by your credit/debit card information and details of your certificate benefits.
- You'll also be able to view your covered person's details if your policy covers a different person.

| CERT    | TIFICATE DETAILS        | CONTRIBUTION DE | TAILS NOMINATIO | ON DETAILS                                 | MY CE                                                 | RTIFICATE FILES                                                                                      |                                                      |                                                                                                    |
|---------|-------------------------|-----------------|-----------------|--------------------------------------------|-------------------------------------------------------|----------------------------------------------------------------------------------------------------|------------------------------------------------------|----------------------------------------------------------------------------------------------------|
| CERTI   | FICATE DETAILS          |                 |                 |                                            |                                                       |                                                                                                    |                                                      |                                                                                                    |
| 0       | Certificate Number      | : T000176       | 6               |                                            | 0                                                     | Cover Date                                                                                           | : 25-Sep-2                                           | :019                                                                                                    |
| ۲       | Certificate Status      | : In force      |                 |                                            | ۲                                                     | Maturity Date                                                                                        | : 25-Sep-2                                           | :060                                                                                                    |
| 0       | Product                 | : FWD Fut       | ture First      |                                            | •                                                     | Account Value                                                                                        | : 0.00                                               |                                                                                                    |
|         |                         |                 |                 |                                            |                                                       |                                                                                                    |                                                      |                                                                                                    |
| BANK    | INFORMATION             |                 |                 |                                            |                                                       |                                                                                                    |                                                      |                                                                                                    |
| Auto De | bit Account Information | tion            |                 |                                            | Credit                                                | Card Account Information                                                                             | n                                                    |                                                                                                    |
| 0       | Bank Name               | :               |                 |                                            | 0                                                     | Credit Card Holder Nar                                                                               | ne : Axxxx R                                         | 800000                                                                                                    |
| 0       | Account Holder Na       | me :            |                 |                                            | ۲                                                     | Credit Card Number                                                                                   | : 559998x                                            | xxxxx4960                                                                                                    |
| 0       | Account Number          | :               |                 |                                            |                                                       |                                                                                                    |                                                      |                                                                                                    |
| 0       | Branch                  | :               |                 |                                            |                                                       |                                                                                                    |                                                      |                                                                                                    |
| 0       | City                    | :               |                 |                                            |                                                       |                                                                                                    |                                                      |                                                                                                    |
|         |                         |                 |                 |                                            |                                                       |                                                                                                    |                                                      |                                                                                                    |
|         |                         |                 |                 |                                            |                                                       |                                                                                                    |                                                      |                                                                                                    |
| Benefit |                         |                 |                 | Certific<br>Term                           | ate                                                   | Commencement Date                                                                                    | Status                                               | Sum Covered (RM)                                                                                                    |
| FWD F   | uture First             |                 |                 | 41                                         |                                                       | 25-Sep-2019                                                                                          | In force                                             | 250,000.00                                                                                                    |
|         |                         |                 |                 |                                            |                                                       |                                                                                                    |                                                      |                                                                                                    |
| Benefit | •                       |                 | Amount (RM)     |                                            |                                                       |                                                                                                    |                                                      | le la construcción de la construcción de la const |
| Death I | Benefit                 |                 | 250,000.00      | 100% of<br>death o                         | Sum Cov<br>f Person C                                 | ered; with 10% of Sum Co<br>Covered as Bereavement B                                                 | vered will be advi<br>lenefit.                       | anced immediately upon receipt of                                                                                                    |
| Total & | Permanent Disability    | (TPD) Benefit   | 250,000.00      | 100% of<br>birthday                        | Sum Cov                                               | ered, if TPD occurs prior t                                                                          | to Person Covered                                    | 1 reaching age 70 (age next                                                                                                    |
| Termin  | al Illness Benefit      |                 | 250,000.00      | 100% of                                    | Sum Cov                                               | ered is payable, if Person                                                                           | Covered is diagno                                    | osed with Terminal Illness.                                                                                                    |
| Spouse  | Takaful Benefit         |                 | 100,000.00      | The sur<br>takaful<br>a) sum o<br>b) a cer | viving leg<br>certificate<br>covered o<br>tificate te | al spouse below 60 years<br>without any underwriting<br>f RM 100,000 payable if th<br>rm of 2 years. | old (age next birt)<br>g with;<br>ne spouse dies; an | nday) can ask us to issue a new free<br>d                                                                                                    |
| Person  | Covered's Name          |                 |                 | NRIC N                                     | o.                                                    | Old IC/Pas                                                                                           | sport/Others                                         | Date of Birth                                                                                                    |
| Axxx    | ( RXXXXXX               |                 |                 | 70*****                                    | ****                                                  |                                                                                                    | nanadis Dichtsbadel)                                 | 28-Oct-1980                                                                                                    |
|         |                         |                 |                 |                                            |                                                       |                                                                                                    |                                                      |                                                                                                    |

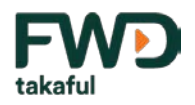

# **My Certificate –** *Contribution Details*

#### **Contribution Details**

- You'll be able to view the details of your contribution.
- You can also view the payment history of your contributions.

| CER  | TIFICATE DETAILS          | CONTRIBUTION DETAILS | NOMINATION DETAILS | MY CERTIFICATE FILES |
|------|---------------------------|----------------------|--------------------|----------------------|
| CONT | RIBUTION DETAILS          | S                    |                    |                      |
| ٢    | Currency                  | : Malaysia Ringgit   |                    |                      |
| 0    | Payment Method            | : Cash               |                    |                      |
| 0    | Payment Frequency         | : Monthly            |                    |                      |
| 0    | <b>Basic Contribution</b> | : 185.00             |                    |                      |
| 0    | Total Contribution        | <b>)ue</b> : 0.00    |                    |                      |
| 0    | Payment Status            | : Contribution Pay   | ing                |                      |
| ۲    | Contribution Due Da       | ate : 25-Nov-2019    |                    |                      |
| 0    | Regular Top Up            | : 0.00               |                    |                      |
| ٢    | Adhoc Top Up              | : 0.00               |                    |                      |

#### PAYMENT HISTORY

| Transaction Date | Amount (RM) | Receipt No. | Remarks |
|------------------|-------------|-------------|---------|
| 25-Sep-2019      | 370.00      | 16000153    |         |
| 25-Nov-2019      | 185.00      |             | E0100   |

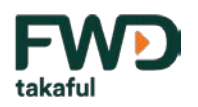

# **My Certificate –** *Nomination Details*

#### **Nomination Details**

- You may refer to the 'Nomination Details' tab to view your nominee's details
- You'll be able to view your nominee's full name, NRIC, DOB, relationship and the percentage payable.

| Certificate D           | Certificate Details                        |                  |                                        |                    |  |  |  |  |  |  |
|-------------------------|--------------------------------------------|------------------|----------------------------------------|--------------------|--|--|--|--|--|--|
| CERTIFICATE DETAILS CON | TRIBUTION DETAILS                          | NOMINATION DETAI | LS MY CERTIFICATE                      | FILES              |  |  |  |  |  |  |
| CONDITIONAL HIBAH       |                                            |                  |                                        |                    |  |  |  |  |  |  |
| Full Name               | NRIC/Birth<br>Cert/Passport/Other ID<br>No | Date of Birth    | Relationship with<br>Certificate Owner | Percentage Payable |  |  |  |  |  |  |
| B Shark                 | ****23101111                               | 23-Apr-1984      | GrandParent                            | 100.00 %           |  |  |  |  |  |  |
| WASI (EXECUTOR)         |                                            |                  |                                        |                    |  |  |  |  |  |  |
| Full Name               | NRIC/Birth<br>Cert/Passport/Other ID<br>No | Date of Birth    | Relationship with<br>Certificate Owner | Percentage Payable |  |  |  |  |  |  |
|                         |                                            |                  |                                        |                    |  |  |  |  |  |  |

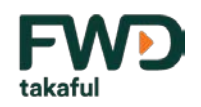

# **My Certificate – Fund Information**

#### **Fund Information**

- The 'Fund Information' tab is only applicable for Investment Linked Certificate.
- You'll be able to check your fund details such as type of funds and fund allocation. The Unit Balance, Unit Price and Unit Value are updated on daily basis.
- You're also able to change your fund allocation or perform a fund switching with just one click, as shown in the picture on the right.

| Certificate Details                              |                          |                     |                            |            |                  |  |  |  |  |  |  |
|--------------------------------------------------|--------------------------|---------------------|----------------------------|------------|------------------|--|--|--|--|--|--|
| CERTIFICATE DETAILS CONTRIBUTION DETAILS         | NOMINATION DETAILS       | FUND INFORMAT       | ATION MY CERTIFICATE FILES |            |                  |  |  |  |  |  |  |
| FUND INFORMATION                                 |                          |                     |                            |            |                  |  |  |  |  |  |  |
| Type Of Funds                                    | Fund Allocation (%)      | Unit Balance        | Unit Price                 | Unit Value | Unit Price As At |  |  |  |  |  |  |
| FWD Takaful World Islamic Equity Fund            | 50.00                    | 333.925580          | 1.2399                     | 414.03     | 02-Dec-2019      |  |  |  |  |  |  |
| FWD Takaful Islamic Sukuk Fund                   | 50.00                    | 344.974240          | 1.1998                     | 413.90     | 02-Dec-2019      |  |  |  |  |  |  |
| Grand Total                                      |                          |                     |                            | 827.93     |                  |  |  |  |  |  |  |
| Fund Allocation Fund Switching                   |                          |                     |                            |            |                  |  |  |  |  |  |  |
| Click to make<br>changes to<br>'Fund Allocation' | Click to pe<br>'Fund Swi | erform a<br>tching' |                            |            |                  |  |  |  |  |  |  |

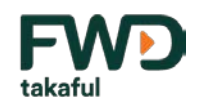

# **My Certificate – Certificate File**

#### **Certificate File**

You can download all your documents such as official receipt (initial and renewal contribution payments), certificate pack, approval of autodebit facility via credit or debit card and many others.

# CERTIFICATE FILEDescriptionPeriodApproval of Autodebit Facility via Visa/MasterCard AccountSep-2019Approval of Autodebit Facility via Visa/MasterCard AccountNov-2019Autodebit Facility ?Transaction Failure NotificationNov-2019Certificate PackSep-2019Official ReceiptSep-2019

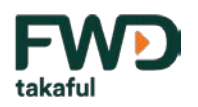

# My Certificate – Personal Info

#### **Personal Info**

- You'll be able to view your details registered during your onboarding application under the 'Personal Info' tab.
- Kindly ensure to check & review all your details.
- Send the Change Request Form if you wish to update your personal details (if any)

| F  | -WD             | Home                   | MY Certificate | Personal Info | Forms    | FAQ        | Contact Us | Change<br>Password |
|----|-----------------|------------------------|----------------|---------------|----------|------------|------------|--------------------|
| Pe | rsonal Info     |                        |                |               |          |            |            |                    |
| K/ | ANG             |                        |                |               |          |            |            |                    |
| ٢  | Gender          | : Male                 |                |               |          |            |            |                    |
| ٢  | Date of Birth   | : 30-Jun-1970          |                |               |          |            |            |                    |
| ٢  | E-mail          | : BARAT***@FWD.COI     | M              |               |          |            |            |                    |
| ٢  | Primary Phone   | :                      |                |               |          |            |            |                    |
| ٢  | Mobile Phone    | : 011****0643          |                |               | Desident | : al /Dawn |            |                    |
| 0  | Other Contact   | :                      |                |               | Resident | ddress     | nanent     |                    |
| ۲  | Mailing Address | : 5 LO, TAMA, 1400, PI | JLA, MY        |               |          |            |            |                    |

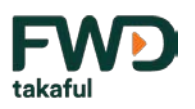

# My Certificate – Forms

#### Forms

- You'll be able to download all Claim/Certificate Services related forms under the Forms tab.
- Fill in the required information and ensure to complete the form before submitting to us for processing.

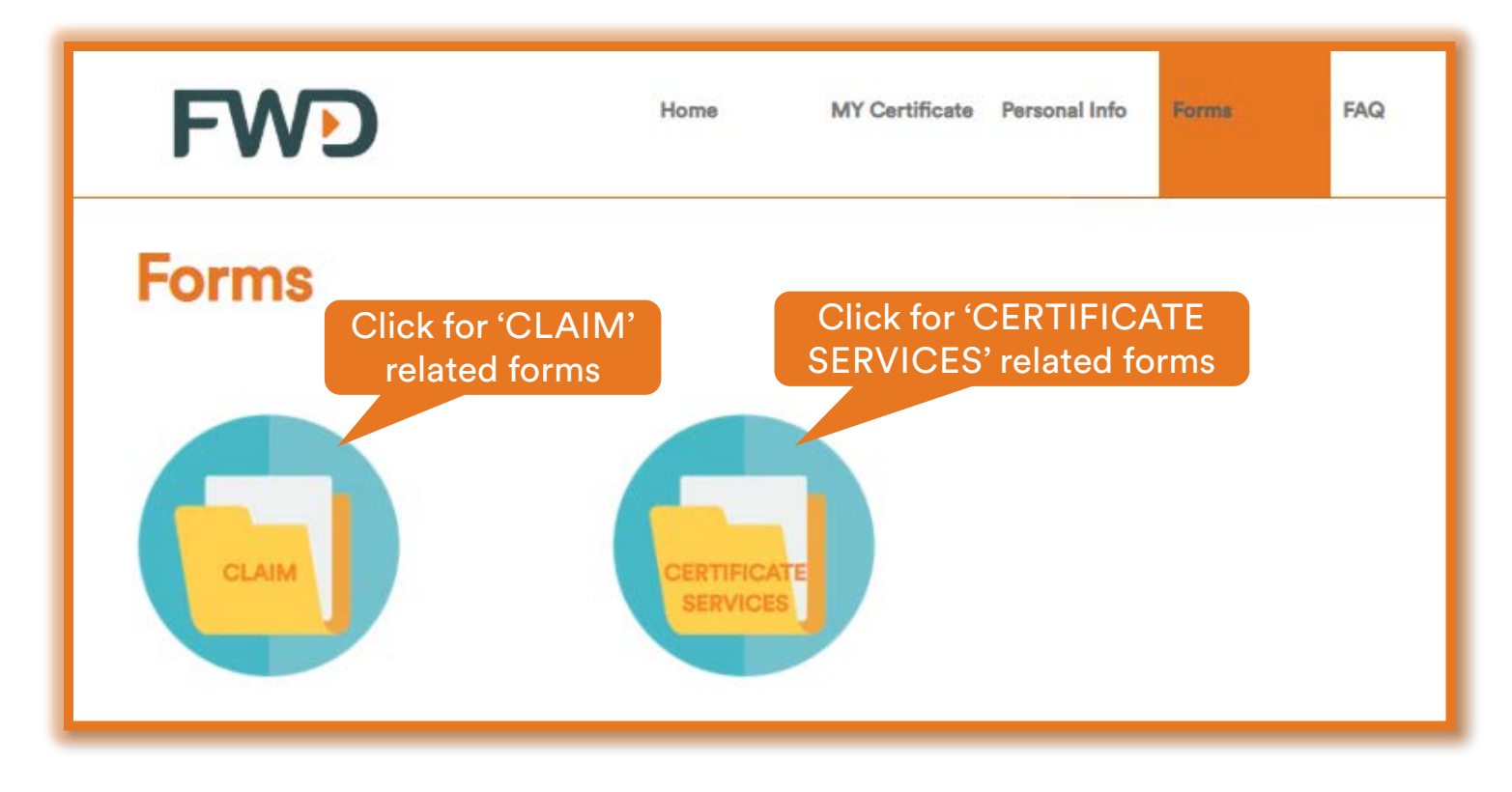

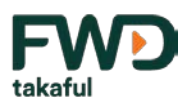

# My Certificate – FAQ

FAQ

You can find answers to common questions under the 'FAQ' tab.

The FAQ content will be updated from time to time and whenever necessary

| FWD                                | Home       | MY Certificate | Personal Info | Forms | FAQ | Contact Us | Change<br>Password |
|------------------------------------|------------|----------------|---------------|-------|-----|------------|--------------------|
| Frequently Asked                   | d Que      | stions         |               |       |     |            |                    |
| GENERAL                            |            |                |               |       |     |            |                    |
| YOUR PAYMENTS                      |            |                |               |       |     |            |                    |
| CLAIMS                             |            |                |               |       |     |            |                    |
| TAKAFUL CERTIFICATE MATTERS        |            |                |               |       |     |            |                    |
| MORE ABOUT TAKAFUL                 |            |                |               |       |     |            |                    |
| FAMILY TAKAFUL SURPLUS DISTRIBUTIO | NC         |                |               |       |     |            |                    |
| SALES AND SERVICES TAX (SST)       |            |                |               |       |     |            |                    |
| FAMILY TAKAFUL CERTIFICATES        |            |                |               |       |     |            |                    |
| TRANSITIONAL ISSUES                |            |                |               |       |     |            |                    |
| FATCA (FOREIGN ACCOUNT TAX COMP    | LIANCE ACT | )              |               |       |     |            |                    |

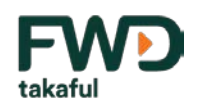

# **My Certificate –** *Contact Us*

#### **Contact Us**

- If you wish to submit any enquiry or feedback on your certificate(s) or other related matters, please click the 'Contact Us' tab.
- Please select the Certificate Number and choose the type of Inquiry/Feedback & Subject from the dropdown list.

| FWD                                                                            | Home                                                  | MY Certificate | Personal Info | Forms | FAQ | Contact Us | Change<br>Password |
|--------------------------------------------------------------------------------|-------------------------------------------------------|----------------|---------------|-------|-----|------------|--------------------|
| Contact Us                                                                     |                                                       |                |               |       |     |            |                    |
| INQUIRY/FEEDBACK                                                               |                                                       |                |               |       |     |            |                    |
| Certificate Number                                                             |                                                       | *              |               |       |     |            |                    |
| Inquiry/Feedback                                                               |                                                       | *              |               |       |     |            |                    |
| Subject                                                                        |                                                       | *              |               |       |     |            |                    |
| Name                                                                           |                                                       | *              |               |       |     |            |                    |
| Email Address                                                                  |                                                       | *              |               |       |     |            |                    |
| Contents                                                                       |                                                       | ×              |               |       |     |            |                    |
| Reset                                                                          | Submit                                                |                |               |       |     |            |                    |
| FWD Takaful Berhad (Cor<br>(Formerly known as HSBC Amar                        | mpany No. 731530-M)<br>aah Takaful (Malaysia) Berhad) |                |               |       |     |            |                    |
| Level 29 Menara Shell<br>211 Jalan Tun Sambanthan, Brick<br>50470 Kuala Lumpur | fields                                                |                |               |       |     |            |                    |

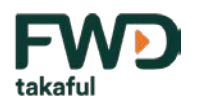

# **My Certificate – Change Password**

#### **Change Password**

- Click the 'Change Password' tab if you wish to change your current password.
- The password must contain minimum 8 characters with combination of capital letter, small letter, number and special character.
- Click the 'Retrieve security code' button to receive the OTP and authorise the request, then cllick the 'Submit' button.

| FWD                  | Home                  | MY Certificate | Personal Info | Forms | FAQ | Contact Us | Change<br>Password |
|----------------------|-----------------------|----------------|---------------|-------|-----|------------|--------------------|
| Change Password      |                       |                |               |       |     |            |                    |
| Current Password     |                       |                |               |       |     |            |                    |
| Current Password     |                       | *              |               |       |     |            |                    |
| New Password         |                       |                |               |       |     |            |                    |
| New Password         |                       | * 🕄            |               |       |     |            |                    |
| Confirm New Password |                       |                |               |       |     |            |                    |
| Confirm New Password |                       | *              |               |       |     |            |                    |
| SECURITY CODE        |                       |                |               |       |     |            |                    |
| - OTP R              | etrieve security code |                |               |       |     |            |                    |
| Reset Subi           | mit                   |                |               |       |     |            |                    |
|                      |                       |                |               |       |     |            |                    |

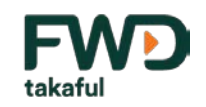

# My Certificate – How to Reset Your Username / Password

#### **Change Password**

- Click 'Forgot your Username / Password' in order to reset your password.
- 2. Enter your NRIC number and check the reCAPTCHA box to verify yourself.
- 3. Click Submit to proceed with next action.

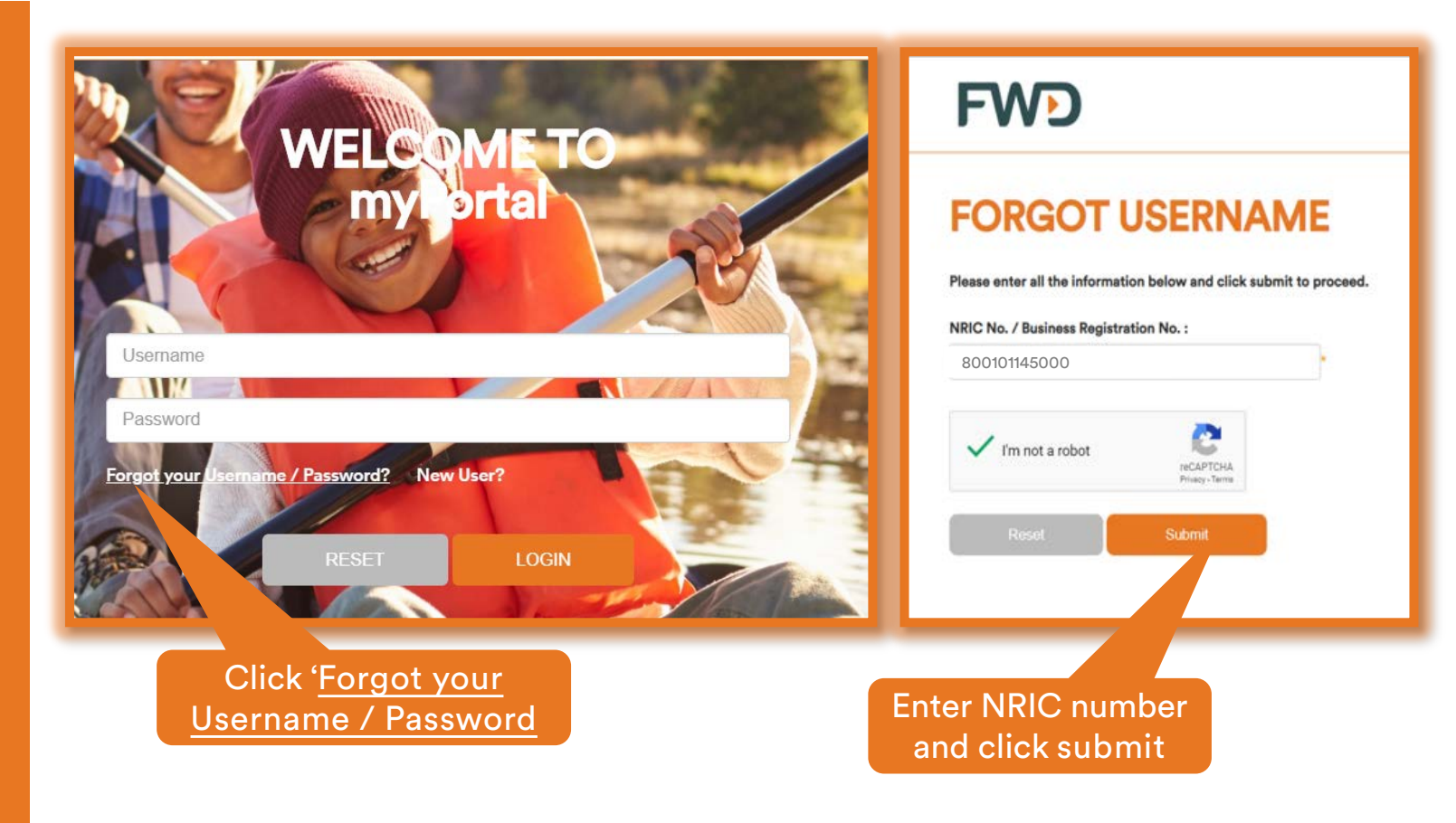

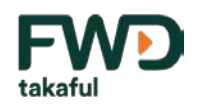

# My Certificate – How to Reset Your Username / Password

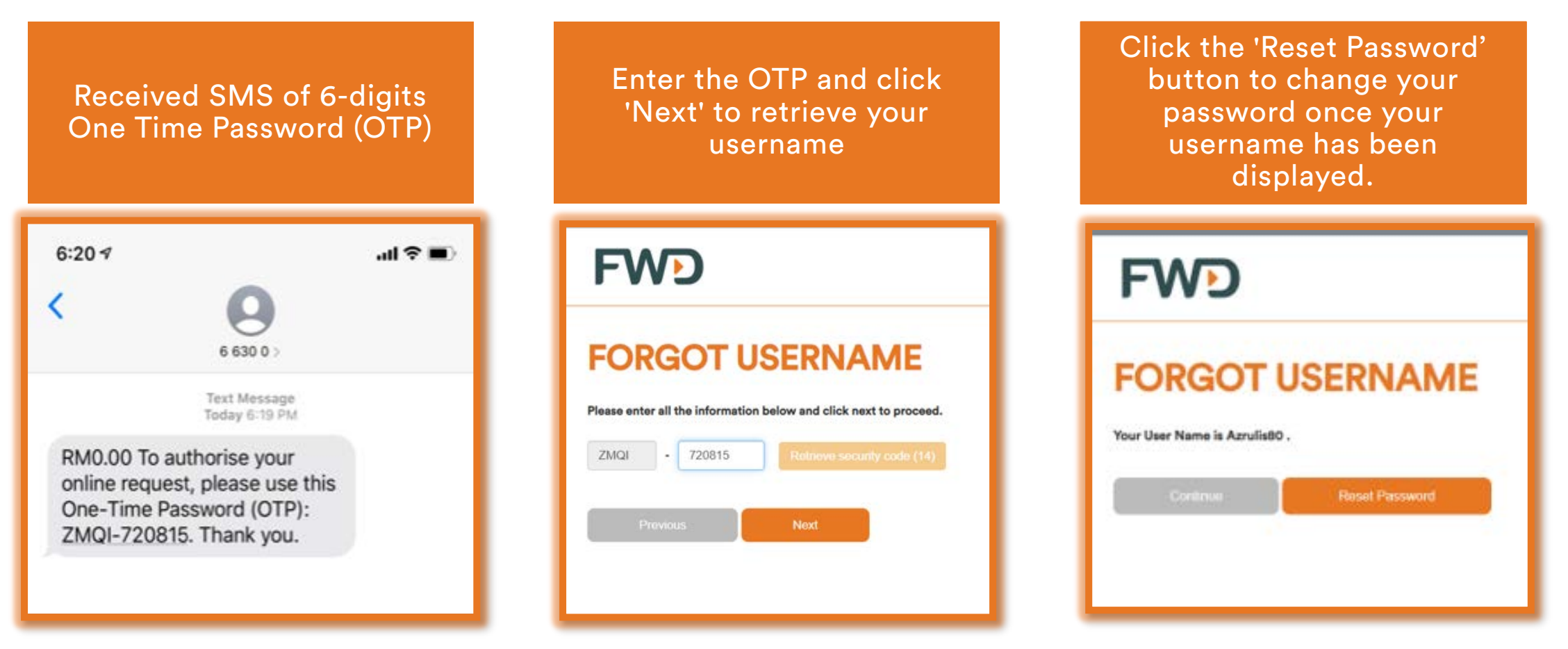

• *Kindly ensure your latest mobile number is the same number registered with FWD Takaful. Otherwise, please call our Customer Care Hotline at 1300 13 7988 to update your contact details.* 

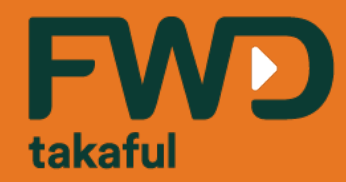

# Thank you.

Celebrate living fwd.com.my